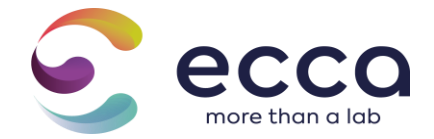

# Table of contents

| In | trodı                      | uction                                                        | 4    |  |  |  |  |  |  |  |  |
|----|----------------------------|---------------------------------------------------------------|------|--|--|--|--|--|--|--|--|
| 1  | Log                        | Login4                                                        |      |  |  |  |  |  |  |  |  |
| 2  | Cre                        | Create/register order                                         |      |  |  |  |  |  |  |  |  |
|    | 2.1 Step 1: order creation |                                                               |      |  |  |  |  |  |  |  |  |
|    | 2.2                        | Step 2: Adding a swatch                                       | 6    |  |  |  |  |  |  |  |  |
|    | 2.2.1                      | Adding swatch                                                 | 6    |  |  |  |  |  |  |  |  |
|    | 2.2.2                      | Importing a sample                                            | 8    |  |  |  |  |  |  |  |  |
|    | 2.2.3                      | Printing labels                                               | 13   |  |  |  |  |  |  |  |  |
|    |                            | 2.2.3.1 Printing per sample                                   | 13   |  |  |  |  |  |  |  |  |
|    |                            | 2.2.3.2 Print per order                                       | 15   |  |  |  |  |  |  |  |  |
|    |                            | 2.2.3.3 Extension: print labels with customer-specific fields | 16   |  |  |  |  |  |  |  |  |
|    | 2.2.4                      | Copying a steel                                               | .17  |  |  |  |  |  |  |  |  |
|    | 2.3                        | Step 3: Add an analysis                                       | 18   |  |  |  |  |  |  |  |  |
|    | 2.4                        | Step 4: Overview of your order                                | 21   |  |  |  |  |  |  |  |  |
|    | 2.4.1                      | Creating templates                                            | .23  |  |  |  |  |  |  |  |  |
| 3  | Resul                      | lts                                                           | 24   |  |  |  |  |  |  |  |  |
| 4  | Data                       | analysis                                                      | .25  |  |  |  |  |  |  |  |  |
| 5  | Cu                         | stomer                                                        | . 27 |  |  |  |  |  |  |  |  |
|    | 5.1 Co                     | ompany details and employees (group manager)                  | .27  |  |  |  |  |  |  |  |  |
|    | 5.1.1                      | Locations                                                     | . 27 |  |  |  |  |  |  |  |  |
|    | 5.1.2                      | Employees                                                     | 30   |  |  |  |  |  |  |  |  |
|    | 5.1.3                      | Reporting preferences                                         | 32   |  |  |  |  |  |  |  |  |
|    | 5.1.4                      | Info fields                                                   | 32   |  |  |  |  |  |  |  |  |
|    |                            |                                                               |      |  |  |  |  |  |  |  |  |

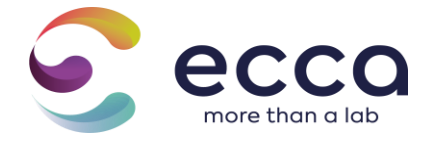

|   | 5.2            | User preferences                      | 3 |
|---|----------------|---------------------------------------|---|
| 6 | Inst           | itutions                              | 1 |
|   | 6.1 Fa         | vorites34                             | 1 |
|   | 6.1.1          | Create your own favorite package      | ł |
|   | 6.1.2          | View your own favorite package        | 5 |
|   | 6.1.3          | Edit your own favorite package 36     | 5 |
|   | 6.1.4          | Remove own favorite package           | 5 |
|   | 6.1.5          | Using your own favorite packages      | 7 |
|   | 6.2 Re         | eporting                              | 7 |
|   | 6.3 Te         | emplates                              | 7 |
| 7 | Hel            | p 37                                  | 7 |
|   | 7.1 F <b>A</b> | Q                                     | 7 |
|   | 7.2 M          | anual 37                              | 7 |
|   | 7.3 <b>C</b> o | ontact                                | 3 |
|   | 7.4 Ve         | ersions                               | 3 |
| 8 | Ext            | ras                                   | 3 |
|   | 8.1 Ac         | Ivanced search                        | 3 |
|   | 8.2 EX         | <pre>sporting data to Excel/PDF</pre> | 3 |
|   | 8.2.1          | Export to Excel                       | 3 |
|   | 8.2.2          | Export to PDF                         | ) |
|   | 8.3 Be         | eamer                                 | ł |
|   | 8.4 Re         | equest for collection/sampling        | 2 |

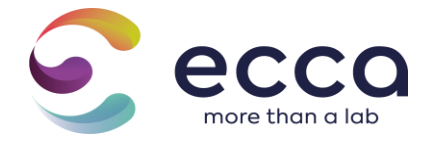

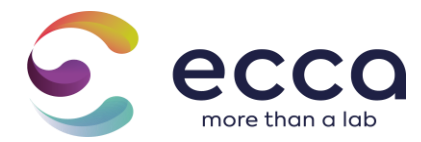

# Introduction

In this manual you will get a detailed description of how Qlab works.

We show how you as a customer register an order in a few steps as well as how you can consult results and manage personal settings.

As a group manager, you also have the extra option to view and manage all branches and users under your group.

When you are a new customer, we will first create your company and the corresponding group manager for you in Qlab. After this you can register for the first time with the login details that you will receive via email.

# 1 Login

Open your browser and surf to <a href="https://www.qlab.be">https://www.qlab.be</a>

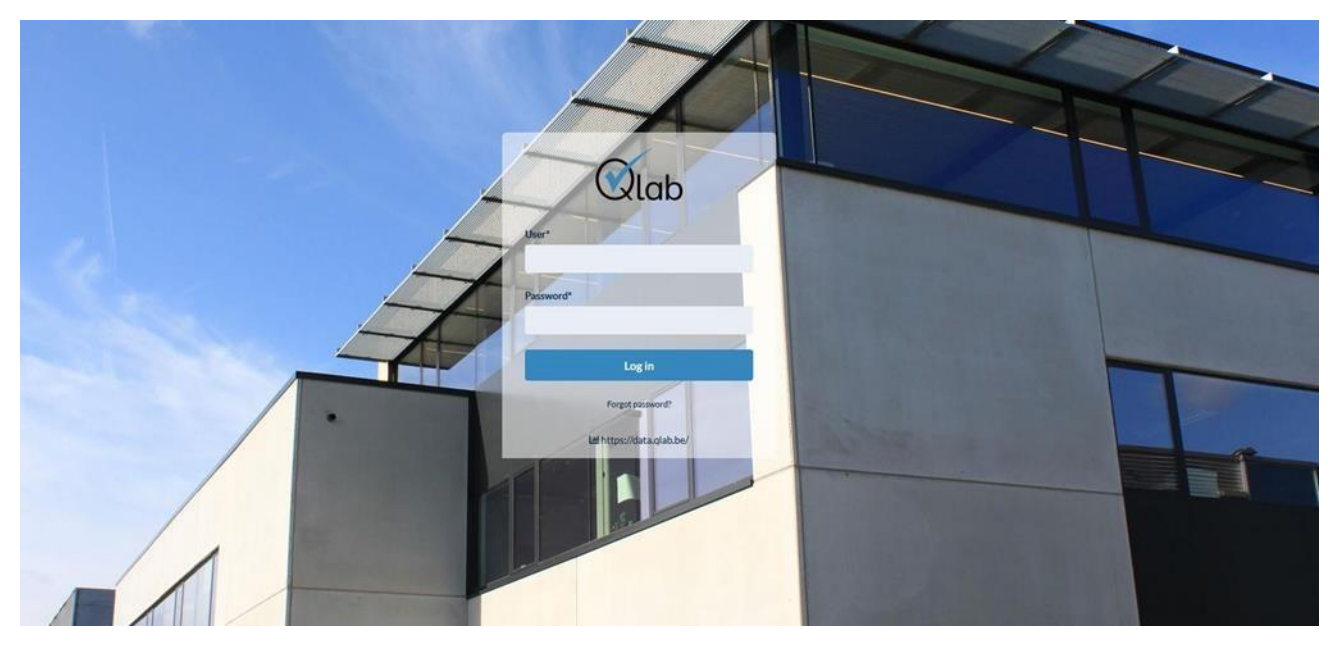

Enter your username and password and click on "Log in".

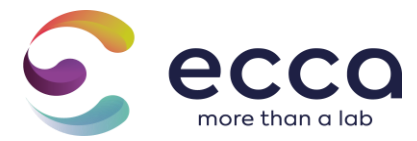

When you log in, you will be taken to the home screen.

.

| ( | Qlab.      |             |                        |                      |           | N. IN FR 12 & Gebruher,import 0 |
|---|------------|-------------|------------------------|----------------------|-----------|---------------------------------|
| 4 | Orders >   | Harma > Del | *1                     |                      |           |                                 |
| и | Results    |             |                        |                      |           | + New order                     |
| • | Settings > |             |                        |                      |           |                                 |
| ۰ | H0 >       | Order       |                        |                      |           | •                               |
| ь | Deport     |             | Order receipt          | Laboratory reference | Natus     |                                 |
|   |            |             |                        |                      |           |                                 |
|   |            |             |                        |                      |           |                                 |
|   |            | 0           | stawi 2022/04/04 50:29 | Q.1115-04-04121 🛦    | Open      |                                 |
|   |            | 0           | importane, order       | ¢38240-030₩▲         | Importing | •                               |

In the left menu you will see an overview of all the functions you have as a regular user. If you have been assigned the role group manager, you will see 2 additional functions "Locations" and "Users".

# 2 Create/register order

In the left menu, select "Orders". Now click twice on the green button "New order".

# 2.1 Step 1: order creation

You will now have the opportunity to fill in general information regarding your order.

| Order Information                                     | Report preferences                |
|-------------------------------------------------------|-----------------------------------|
| Company*                                              | Measurement uncertainty           |
| Test_Joachim - Test_Joachim 1 🗸 🗸 🗸 🗸 🗸 🗸 🗸           | Without measurement uncertainty v |
| Temporary reference*                                  | Standards                         |
| Q-2022-06-1K0G1                                       | Minima + maxima 🗸 🗸               |
| Order receipt                                         | Type report                       |
|                                                       | Rapport per order 🗸 🗸             |
| (planned) delivery date                               |                                   |
| •                                                     |                                   |
| Urgent order                                          |                                   |
| C Yes                                                 |                                   |
| Send copy of report to the following e-mail addresses |                                   |
|                                                       |                                   |
| By default these users receive the report e-mails:    |                                   |

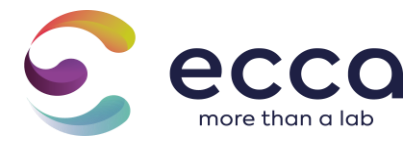

Location: select the location and/or division for which you wish to place an order. \_

<u>Temporary reference</u>: This is automatically generated by Qlab.

<u>Order form</u>: this can be e.g. the PO number. Your reference is the link between your report and your invoice, which will also appear on the first page of your PDF report.

<u>Planned delivery date:</u> date of receipt of the samples in the lab.

<u>Urgent order</u>: if you request an urgent order, you must also contact our customer service department by telephone (+32 9 252 64 44) so that we can coordinate the desired deadline with regard to your urgent order with the lab and also confirm this.

<u>Send a copy of reports to the following e-mail addresses:</u> you can deliver a report to a colleague once by entering an e-mail address in the field "send copy of reports to subsequent e-mail addresses". Every colleague who is linked to the requested branch/division will automatically receive the report. The e-mail addresses that are listed at the bottom of the bar are the e-mail addresses to which the report is sent by default.

<u>Reporting preferences</u>: these are set by default according to the location preferences. You can deviate from this order once. The link you will receive in your reporting email refers to the report with the preferences entered.

# 2.2 Step 2: Adding a swatch

#### 2.2.1 Adding swatch

Click on " + Add steel"

| Home > Orders > Q-2022-06-OJDVK > 5     | ample information |                            |               |                     |              |
|-----------------------------------------|-------------------|----------------------------|---------------|---------------------|--------------|
| 1<br>Customer<br>& order<br>Information |                   | 2<br>Sample<br>Information | Analyses      | Overview            | Confirmation |
|                                         |                   |                            |               |                     | + Add sample |
| Samples                                 |                   |                            |               |                     |              |
| Sample id<br>No samples were found.     | Sample reference  |                            | Sampling date | Planned report date |              |

An overview of the standard info fields that can be filled in will appear. The required fields are always marked with a \*.

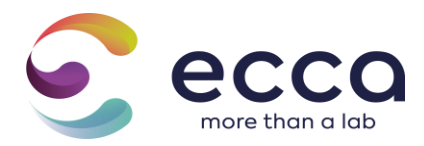

| Add sample         |                                        |
|--------------------|----------------------------------------|
| Sample reference * |                                        |
|                    |                                        |
| Sample type *      |                                        |
|                    | ~~~~~~~~~~~~~~~~~~~~~~~~~~~~~~~~~~~~~~ |
| Matrix *           |                                        |
|                    |                                        |
| Sampling*          |                                        |
|                    |                                        |
| Sampling location  |                                        |
|                    |                                        |
| Packaging*         |                                        |
| , or weighing      | ~                                      |
| Scaling            |                                        |
| ⊖ Yes              |                                        |
| No                 |                                        |

<u>Steel reference</u>: Provide a clear steel reference so that you can quickly find out what this steel means.

<u>Sample type and matrix</u>: Indicate the most appropriate sample type and matrix of your sample. The standard types and analyses are linked to this.

<u>Steel part of shelf-life test</u>: Based on the sample type/matrix combination, in some cases the extra field "if the sample is part of a shelf life test?" will appear. If this sample is part of a shelf life test, additional fields will appear: store until and store conditions.

<u>Sampling</u>: This field shows who took the sample. This is an important field in the context of invoicing. If you have the samples collected by us, you may fill in the following when sampling: Customer, collection ECCA. If you bring in the samples yourself (or via courier service), you may enter: Customer when sampling.

<u>Sampling location:</u> Shows where the sample was taken.

<u>Packaging</u>: Specify the packaging type in which the sample is located.

<u>Sealing</u>: Indicate whether or not the sample in question is sealed.

In addition to filling in the standard fields, additional information fields will appear

on the right based on the sampletype/matrix combination.

If you as a user wish to add additional specific information fields in the screen below, then you can do this via the **Info fields** tab under the relevant branch. More information about this can be found under the chapter <u>Info fields</u>.

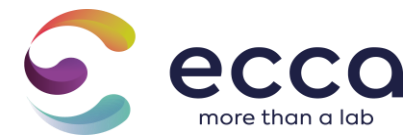

#### 2.2.2 Importing a sample

In addition to manually entering samples, you also have a way to import samples into a pair step. You can do this by clicking on "+ Import samples".

| Home > Orders > Q-2022-12-C2DZM > Sample int | formation             |               |                    |                               |
|----------------------------------------------|-----------------------|---------------|--------------------|-------------------------------|
| 0                                            | 2                     | 3             |                    | <br>                          |
| Customer<br>& order<br>information           | Sample<br>information |               |                    | Confirmation                  |
|                                              |                       |               |                    | + Import samples + Add sample |
| Samples                                      |                       |               |                    | •                             |
| Sample id                                    | Sample reference      | Sampling date | Missing properties |                               |
| No samples were found.                       |                       |               |                    |                               |
|                                              |                       |               |                    | <previous next=""></previous> |

Then you will be presented with a pop-up window where you have to select an XLSX file containing the data of the swatches.

| nport samples                       |             |
|-------------------------------------|-------------|
| Upload .xlsx file *                 |             |
| Bladeren Geen bestand geselecteerd. |             |
|                                     |             |
|                                     | Carried Old |

| A                 | B            | C                   | D             | E                   | F            | G            | н                   | 1                           | J                   | K        | L       | M             | N                       | 0              |
|-------------------|--------------|---------------------|---------------|---------------------|--------------|--------------|---------------------|-----------------------------|---------------------|----------|---------|---------------|-------------------------|----------------|
| taal referentie * | Sampletype * | Matrix *            | Bemonstering* | Locatie monstername | Verpakking * | Verzegeling* | Externe locatie     | Nummer referentie vrijgave* | Datum monstername * | bemonste | emonste | Recipienten * | Staalgegevens           | Pakketcode     |
| REF_01            | Zuivel       | Melkpoeder          | Klant         | Brugge              | Drankkarton  | Nee          | Kelder B1           | r01_01                      | 18/05/2022          | 11.00    | 50      | 1             |                         | 211_007ETU318G |
| REF_02            | Zuivel       | Melkpoeder          | Klant         | Kortrijk            | Drankkarton  | Ja           | Kortrijk magazijn 1 | r01_02                      | 21/05/2022          | 8.00     | 26      | 1             | Staal is chemisch       | 211_007ETU318G |
| REF_03            | Zuivel       | Kaas van rauwe melk | Klant         | Brugge              | Drankkarton  | Nee          | Kelder B1           | r01_03                      | 18/05/2022          | 14.00    | 4       | 1             |                         |                |
| REF_04            | Zuivel       | Melkpoeder          | Klant         | Waregem             | Drankkarton  | Ja           | Productie A0.5      | r01_04                      | 14/05/2022          | 17.00    | 12      | 2             | Staal bewaren onder 5°C | 211_007ETU318G |
| REF_05            | Zuivel       | Room                | Klant         | Kortrijk            | Drankkarton  | Nee          | Kortrijk magazijn 1 | r01_05                      | 21/05/2022          | 9.00     | 37      | 1             |                         |                |
|                   |              |                     |               |                     |              |              |                     |                             |                     |          |         |               |                         |                |

Figure 1: Sample file

#### Some points of attention:

- The column names must always be displayed in row 1
- The steel reference, sample type and matrix columns must be present in the Excel by default
- All dates must be displayed in the following format **dd/mm/yyyy**

When importing samples, you can also provide your own favorite packages/parameters and

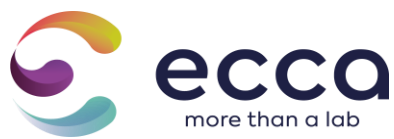

your own packages by mentioning the package code in the Excel.

| Parameters Packages   | Own packages        |
|-----------------------|---------------------|
| Pakketcode            | Package name        |
| 214_7OBJKGBPB2        | IJS_speculoos       |
| P_22-403 PK1665995938 | Volume ei stalen    |
| 214_EGY5ZQ1M80        | Zuivel algemeen     |
| 214_W1BEUAD1CQ        | Dranken             |
| 214_R7YY4XR8EW        | Pakket pannenkoek   |
| 214_B380PPIEKR        | Package zuivel room |
| 214_3XIKGRB08Q        | Rauwe zalm          |

If you want to link multiple packages to 1 sample, it is important to do this in the following way: packagecode X; packagecode Y

By providing your own favorite packages, the analysis overview also automatically links the right parameters /packages to the right samples.

Once your file has been successfully uploaded, you will end up in the mapping phase.

In this step it is important to combine the correspondingcolumnnames from your file and these in Qlab, this will be done via mapping. When you import samples for the first time, you will have to do the mapping manually, you do this by choosing "+ New mapping".

| Importeer stalen                                                                                                    | ×                                                                                 |
|----------------------------------------------------------------------------------------------------|-----------------------------------------------------------------------------------|
| In de volgende stap vragen we je om de kolommen in jouw bestan<br>overeenkomstige kolommen in Qlab. Sommige kolommen zullen a<br>door Qlab andere kolommen zal je zelf nog handmattig moeten ui<br>Maak bij mapping gebruik van een nieuwe mapping of gebruik een | te matchen met de<br>utomatisch gematcht worden<br>voeren.<br>bestaande template. |
| Gebruik een bestaande template + Nieuwe mapp                                                                                                    | ing                                                                               |
| < Vorige                                                                                                    | Annuleer                                                                          |

You will then see the following overview.

<u>Name</u> : Give a clear name to the mapping so that you can easily find it in the list of all templates.

Imported column : This is the name of the column from your file

<u>Qlab parameter</u> : This is the name of the corresponding column in Qlab

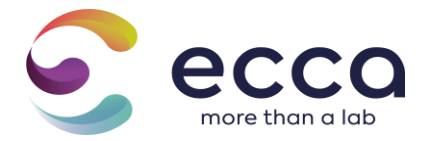

| Mapping           |                |   |  |  |  |  |  |
|-------------------|----------------|---|--|--|--|--|--|
| Name *            |                |   |  |  |  |  |  |
|                   |                |   |  |  |  |  |  |
| Imported column   | Qlab parameter |   |  |  |  |  |  |
| Referentie sample | Don't import   | ~ |  |  |  |  |  |
| Productnaam       | PRODUCTNAAM    | ~ |  |  |  |  |  |
| Productielijn     | PRODUCTIELIJN  | ~ |  |  |  |  |  |
| Weg naar labo op  | Don't import   | * |  |  |  |  |  |

Qlab will already automatically map the majority of the columns together. As a user you can choose not to copy certain columns from your file to Qlab, you do this by choosing the "**Do not import**" option.

In order to map your own favorite packages correctly, it is important to select next.

| Pakketcode | Eigen pakketten | ~ |
|------------|-----------------|---|
|            | ×               |   |

When everything is mapped together correctly, this mapping will automatically be saved in the form of a template. These templates are a handy way to use an existing template as a user in the future when importing samples so that manual mapping only happens 1 time howft.

All your saved import templates can be viewed under "Settings". Here you have the possible to consult a detailed view of a template or to delete a specific template.

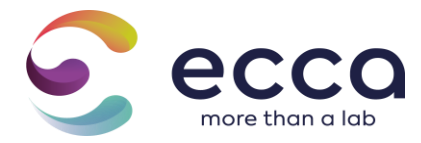

| Д  | Orders >         | Home > Settings > Import templates |                         |     |
|----|------------------|------------------------------------|-------------------------|-----|
| ш  | Results          |                                    |                         |     |
|    | Branches         | Import templates                   |                         |     |
| -  | Users            | Name                               | Created on              |     |
| ш  | Data-analyse     | Eleren december                    | November 29, 2022 14:16 | 0 📋 |
| •  | Settings 🗸 🗸     | Test                               | January 18, 2023 08:51  | 0 📋 |
| 1  | r Favorites      | Test Import                        | January 18, 2023 08:53  | 0 📋 |
| 6  | Reporting        |                                    |                         |     |
| •  | Templates        |                                    |                         |     |
|    | Import templates |                                    |                         |     |
| =  |                  |                                    |                         |     |
| 0  | Help >           |                                    |                         |     |
| Р. | Export N         |                                    |                         |     |

| E la la |    | 4.0 |     | <br>     |
|---------|----|-----|-----|----------|
| ше      | en | ue  | cei | <br>uer. |
|         |    |     |     |          |

| Imported column     | Qlab parameter      |
|---------------------|---------------------|
| Staal El ref        | reference           |
| Staal categorie     | sampleType          |
| Matrix toewijzing   | matrix              |
| Afgenomen door      | MONSTERNEMER        |
| Locatie monstername | PLAATSMONSTERNEMING |
| Verpakt in          | VERPAKKING          |
| Datum monstername   | DATUMMONSTERNEMING  |
| Zegeling            |                     |
| Favorieten          | ownPackages         |

Close

Figure 2: Detail view import template

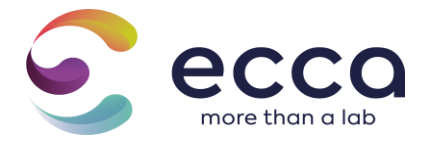

As a final step, you will then see a preview of the data you want to import. To make the import final, click "Ok".

| Ì | mport samp           | les                            |               |                |           |                 |            |                |            | 100 |
|---|----------------------|--------------------------------|---------------|----------------|-----------|-----------------|------------|----------------|------------|-----|
|   | referentie<br>sample | productnaam                    | productielijn | productiedatum | lotnummer | houdbaar<br>tot | Sampletype | Matrix         | Verpakking |     |
|   | 2022/3508            | Ger zalm ASC<br>NO,Mg,100g,AH  |               | 09/11/2022     | T221203   |                 | Vis        | Vis            | swab       |     |
|   | 2022/3509            | Ger zalm ASC<br>NO,Mg,100g,AH  |               | 09/11/2022     | T221203   |                 | Vis        | Vis            | swab       |     |
|   | 2022/3510            | Ger zalm ASC<br>NO,Mg,100g,AH  |               | 09/11/2022     | T221203   |                 | Vis        | Vis            | swab       |     |
|   | 2022/3511            | Ger zalm ASC<br>NO,Mg, 100g,AH |               | 09/11/2022     | T221203   |                 | Vis        | Vis,<br>verhit | swab       |     |
|   |                      |                                |               |                |           |                 |            |                |            |     |

After the import, all samples will appear in the steel overview.

Previous

|           | 1<br>Klant &<br>orderinformatie | 2<br>Staalinformatie  |        | e                         |      | Bevestiging        |           |         |
|-----------|---------------------------------|-----------------------|--------|---------------------------|------|--------------------|-----------|---------|
| Stalen    |                                 |                       |        |                           |      | + Importeer stalen | + Voeg st | aal toe |
| Sample id | Staal referentie                | Datum monstername     |        | Verwachte rapporteringsda | atum |                    |           |         |
| 7632      | REF_01                          | Monsternamedatum niet | gekend | Nog niet gekend           |      | θ                  | • /       | * ×     |
| 7633      | REF_02                          | Monsternamedatum niet | gekend | Nog niet gekend           |      | Ð                  | • /       | ×       |
| 7634      | REF_03                          | Monsternamedatum niet | gekend | Nog niet gekend           |      | Ð                  | • /       | ×       |
| 7635      | REF_04                          | Monsternamedatum niet | gekend | Nog niet gekend           |      | Ð                  | • /       | ×       |
| 7636      | REF_05                          | Monsternamedatum niet | gekend | Nog niet gekend           |      | θ                  | • /       | ×       |
|           |                                 |                       |        |                           |      |                    |           |         |
|           |                                 |                       |        |                           |      | < Vorigo           | e Vole    | gende > |

If not all mandatory information fields of a sample have been filled in by the import, these lines are displayed in orange. The missing fields are shown in the column "**Missing fields**" so you can see exactly which fields still need to be completed. You can supplement it by to process the steel via the "pencil".

Cancel

Ok

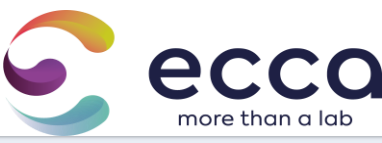

| Home > Orders > Q-2022-00 | 6-270UE > Staalinformatie                              |                      |                         |                              |                    |                  |
|---------------------------|--------------------------------------------------------|----------------------|-------------------------|------------------------------|--------------------|------------------|
| De geimporteerde infove   | ilden zijn niet volledig. Gelieve deze velden verder s | aan te vullen.       |                         |                              |                    | ×                |
| c                         | 1<br>Kuet &<br>orderinformatie                         | 2<br>Staalinformatie |                         | Nerman                       | 6<br>Bevestiging   |                  |
|                           |                                                        |                      |                         |                              | + Importeer stalen | + Voeg staal toe |
| Stalen                    |                                                        |                      |                         |                              |                    |                  |
| Sample id                 | Staal referentie                                       | Datur                | n monstername           | Verwachte rapporteringsdatum |                    |                  |
| 7632                      | REF_01                                                 | Monst                | ernamedatum niet gekend | Nog niet gekend              | Ð                  | • 🔺 ×            |
| 7633                      | REF_02                                                 | Monst                | ernamedatum niet gekend | Nog niet gekand              | ٥                  | <b>0</b> - 2 - × |
| 7634                      | REF_03                                                 | Monst                | ernamedatum niet gekend | Nog niet gekend              | θ                  | 8 / x            |
| 7635                      |                                                        |                      |                         |                              | ٥                  | <b>0</b> - 2 - x |
| 7636                      | REF_05                                                 | Monst                | ernamedatum niet gekend | Nog niet gekend              | Ð                  | • / x            |
|                           |                                                        |                      |                         |                              | < Vorige           | Volgende >       |

## 2.2.3 Printing labels

By default, a label consists of the following information:

- 1. Barcode
- 2. Steel reference: contains the reference that was entered when creating a sample.
- **3.** Lab reference (Qlab reference): contains the reference of the order that is automatically assigned by Qlab.
- 4. Staal\_id

### 2.2.3.1 Printing per sample

During ordering, the relevant label can be printed directly from each sample individually. To do this,

click on the "print" logo in the steel overview, next to the steel in question:

| Samples   |                  |                          |                     |         |
|-----------|------------------|--------------------------|---------------------|---------|
| Sample id | Sample reference | Sampling date            | Planned report date |         |
| 878222    | Staal_melk1      | Sampling date is unknown | Not available yet   | 😑 🖉 🥒 🗙 |
| 878224    | Staal_melk1.2    | Sampling date is unknown | Not available yet   | 🖯 🖉 🥒 🗙 |
| 878225    | Staal_melk1.3    | Sampling date is unknown | Not available yet   | 🕀 🔎 🧪 🗙 |
|           |                  |                          |                     |         |

A page opens for printing the label of the sample in question:

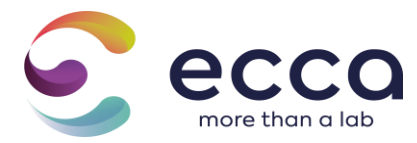

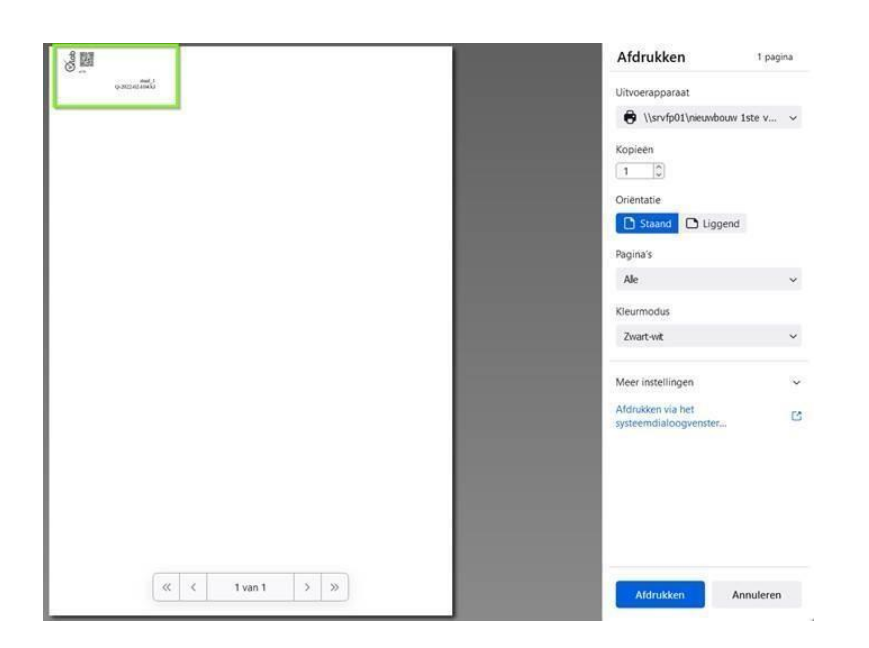

Choose the desired label printer, press "print" and stick the label on the sample. For the labels in Qlab we use the following label printer internally

- Label Printer: Dymo LabelWriter 550
- Labels: Dymo Large Address Labels (36mm x 89mm)

The print settings should then be set in the following way.

| Opmaak            | Liggend             | •          |
|-------------------|---------------------|------------|
| Meer instellingen |                     | $\bigcirc$ |
| Papierformaat     | 30321 Large Address | •          |
|                   |                     |            |
| Pagina's per blad | 1                   | -          |

If you want to make optimal use of the white space of the labels, please contact <u>cs@ecca.be</u> so that we can manually adjust the label dimensions per group.

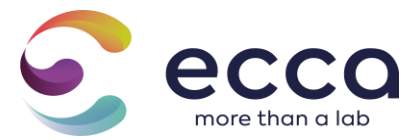

### 2.2.3.2 Print per order

By clicking on the "Print labels" button in the order overview, you can print all labels of 1 order with the push of a button:

| Customer<br>& order<br>Information                                                                                                    | 2<br>Sample<br>Information | Analyses                                                                                                    | Overview                            | Confirmation                      |
|----------------------------------------------------------------------------------------------------|----------------------------|----------------------------------------------------------------------------------------------------|-------------------------------------|-----------------------------------|
| Order overview Company Demo ECCA Site Divisie_aankoop Temporary reference Q-2022-06-D0HOK This is a temporary reference Order receipt Demo_IV_Melic 02 (planned) delivery date 09/06/2022 |                            | Report preferences<br>Measurement uncertainty<br>Without measurement unco<br>Standards<br>Minima « maxima<br>Type report<br>Rapport per order | ertainty                            |                                   |
| Sample information<br>Analyses information                                                                                                    |                            | < Previous 🔒 print l                                                                                                    | abels 🔒 print labels (A4) Save as t | emplate 🗑 Delete 🔒 Save 🖪 Request |

A page opens for printing all steel labels within this order: Example:

| 10 m    | (Control of the second second                                                                                                    |                                                                                                    | ē                        | Afdrukl           | en 1 pagina             |
|---------|----------------------------------------------------------------------------------------------------|----------------------------------------------------------------------------------------------------|--------------------------|-------------------|-------------------------|
| 60000   | 0-2022-02-104-51<br>0-2022-02-104-51                                                                                                    | 0-202302 TUPED                                                                                                    | und_1<br>45.202242.40454 | Uitvoerapp        | araat                   |
| 100 m   | Chab                                                                                                    |                                                                                                    | Bees                     | 🖨 \\srv           | fp01\nieuwbouw 1ste v 🗸 |
| 641531  | 0-2022-02-804XJ<br>0-2022-02-804XJ                                                                                                    | staal 1<br>()-3022-02-0366X4                                                                                                    | and_1<br>0,20214240600   | Voniežn           |                         |
|         | Click                                                                                                    | Solution of the second second | More a                   |                   |                         |
|         | A Jana<br>A Jana<br>A | 0 Junio<br>Granactorenet                                                                                                    | omi 1<br>0-2022-0140650  | Orientatie        |                         |
| See See | Queb                                                                                                    |                                                                                                    |                          | Chentate<br>Staan | Liggend                 |
|         | 0-362-62-604X0                                                                                                    | ufi<br>Q-3022-02-004404                                                                                                    | uff2<br>Q-2022-023-0454  |                   |                         |
| 18 B    | Clab<br>Bill                                                                                                    | 1521<br>1                                                                                                    |                          | Pagina's          |                         |
| 0.00    | Q-202102404XJ                                                                                                    | crite<br>come to the g                                                                                                    |                          | Ale               | ~                       |
|         |                                                                                                    |                                                                                                    |                          | Kleurmodu         | 63                      |
|         |                                                                                                    |                                                                                                    |                          | Zwart-wit         | ~                       |
|         |                                                                                                    |                                                                                                    |                          | Meer instel       | ingen 🗸                 |
|         |                                                                                                    |                                                                                                    |                          | Afdrukken         | na het                  |
|         |                                                                                                    |                                                                                                    |                          | systeemdia        | loogvenster             |
|         |                                                                                                    |                                                                                                    |                          |                   |                         |
|         |                                                                                                    |                                                                                                    |                          |                   |                         |
|         |                                                                                                    |                                                                                                    |                          |                   |                         |
|         |                                                                                                    |                                                                                                    |                          |                   |                         |
|         |                                                                                                    |                                                                                                    |                          |                   |                         |
|         | ~ <                                                                                                    | 1 van 1 >                                                                                                    | >>                       | Artest            | Annuleren               |
|         |                                                                                                    |                                                                                                    | 1                        | Aldron            | Annueren                |

Choose the desired label printer, press "print" and stick the printed label on the swatch. More information about printing and its settings can be found under <u>Printing per sample at the</u> bottom.

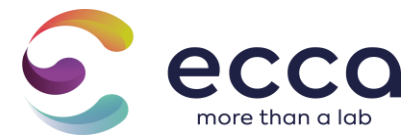

#### 2.2.3.3 Extension: print labels with customer-specific fields

There is also a possibility to print labels with additional self-chosen fields. If you have the role of group manager, you do this by navigating to the info fields of a branch.

| ( | lab          |   |                                                               |
|---|--------------|---|---------------------------------------------------------------|
| 4 | Orders       | > | Home > Westgingen > VS26 > Information                        |
| ш | Resultaten   |   | Bewerken                                                      |
|   | Vestigingen  |   |                                                               |
| ٠ | Gebruikers   |   | Algemeen Divisies Medewerkers Rapportsgevoorkeuren Inforeiden |
| • | Instellingen |   |                                                               |
| 0 | Help         |   |                                                               |
| • | Exporteren   |   | Titel Verplicht                                               |
|   |              |   | Auntal molpilinten<br>Gunstetes sovietes                      |
|   |              |   | Datum montername<br>Sandetex sacified                         |
|   |              |   | Eskargagivens<br>Ganateses excited                            |

Then go to the Add to label column. You can select a maximum of 3 extra fields that you want to see on the label.

| Sites Employees Report preferences Info fields |          |         |              |
|------------------------------------------------|----------|---------|--------------|
|                                                |          |         |              |
|                                                | Required | Display | Add to label |
|                                                | 0        | O       |              |
|                                                | ö        | 5       | ۵            |
|                                                | 5        | 12      |              |
| NT                                             | 2        | 5       |              |
| er                                             | 5        | 5       | 2            |
|                                                | 0        | o       |              |

The group manager can set the extra fields per location.

When printing the labels, you will then see that the extra fields appear at the bottom of the label.

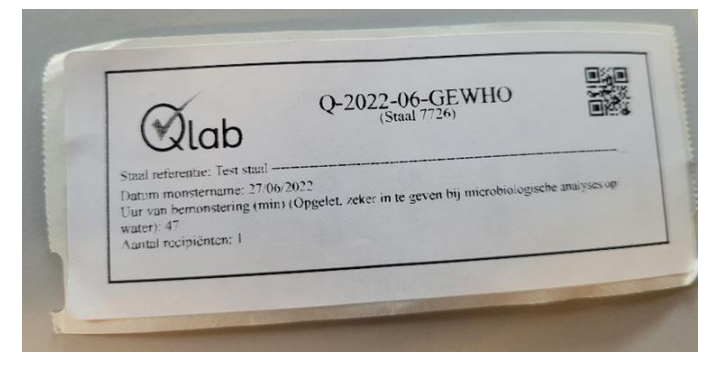

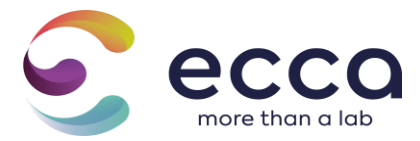

#### 2.2.4 Copying a steel

It is possible to copy already created swatches with or without linked parameters/packages from the sample overview.

Next to the sample in question, click on the "copy" icon:

| Samples   |                  |                          |                     |   |   |   |   |
|-----------|------------------|--------------------------|---------------------|---|---|---|---|
| Sample id | Sample reference | Sampling date            | Planned report date |   |   |   |   |
| 878222    | Staal_melk1      | Sampling date is unknown | Not available yet   | ⊖ |   | ø | × |
| 878224    | Staal_melk1.2    | Sampling date is unknown | Not available yet   | Ð | e | 1 | × |
| 878225    | Staal_melk1.3    | Sampling date is unknown | Not available yet   | Ð | e | ø | × |
|           |                  |                          |                     |   |   |   |   |

A dialog box appears where you have the option to enter the desired number of copies. You can also indicate whether you wish to copy any added analyses.

There is also the possibility to copy certain information fields or not. If you do not wish to copy a certain info field, you can check off the info field.

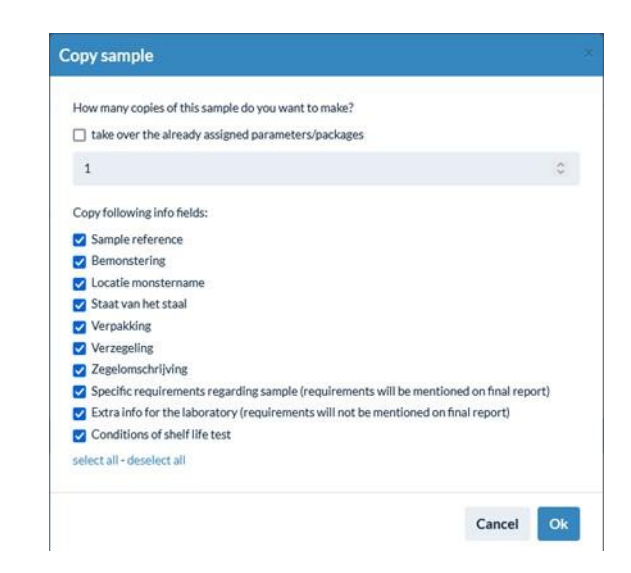

The samples are copied, all information related to the steel is copied.

So do not forget to adjust the steel references by clicking on the pencil in the steel overview, so that you can make a clear distinction between the different samples.

After adding the number of desired samples, you can add analyses.

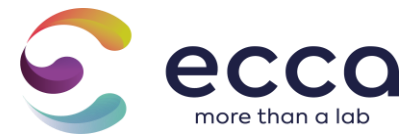

# 2.3 Step 3: Add an analysis

| 0                                                        |                  |        |     |             |               |
|----------------------------------------------------------|------------------|--------|-----|-------------|---------------|
| Customer<br>& order<br>Information                       |                  | Sample |     | Analyses    | Ovisrviteur   |
| Analyses                                                 |                  |        |     |             |               |
| sarch                                                    |                  |        | ~   | + Add       |               |
|                                                          |                  |        |     |             |               |
| ot found what you are looking for? Contact u             |                  |        |     |             |               |
| ot found what you are looking for? Contact u<br>Analyses | s<br>Sample type | Q&a    | All | Staal_melk1 | Staal_melk1.2 |

Click on the "Next" button and you will be taken to the overview of analyses to be added:

In the search field, select the desired parameter or package.

You can also easily search by entering the name of the package/parameter in the search bar.

| Analyses                                                    |   |       |
|-------------------------------------------------------------|---|-------|
| Search                                                      |   |       |
| Select parameter/package                                    | ~ | + Add |
| E. coli                                                     |   |       |
| Shiga toxin-producing <mark>E. coli</mark> (STEC) screening | ^ |       |
| Tradability analyzes LIDL                                   |   |       |
| Tradability report LIDL - other                             |   |       |
| Tradability report LIDL - other (cooled)                    |   |       |
| Parameters                                                  |   |       |
| E. coli O157                                                |   |       |
| Escherichia coli ( <mark>E. coli</mark> )                   | ~ | l     |

A list of results that match your search term will appear. The list first shows all packages in which the requested parameter is located, at the bottom of the list you can find the individual parameters.

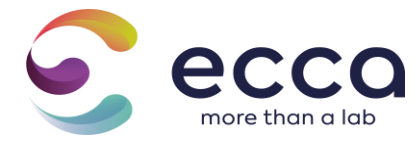

When hovering over a package, the contents of this package are shown.

Select the parameter or package you wish to add to 1 or more swatches and click the "Add" button.

A dialog box appears in which you can find the swatches on which you want to determine the parameter or apply the package.

Of course, only samples appear on which the analysis can be carried out.

| A | dd an analysis |       |             | × |
|---|----------------|-------|-------------|---|
|   | Sample         | Se    | lect<br>All |   |
|   | Staal_melk1    |       |             |   |
|   | Staal_melk1.2  |       |             |   |
|   | Staal_melk1.3  |       |             |   |
|   |                |       | ,           |   |
|   |                | Close | Save        |   |

Tick the samples to which you wish to apply the analysis and click save.

You may need to answer a number of questions in order to be able to record the corresponding method in the lab for the determination of the selected parameter.

You can repeat this operation until all parameters/packages have been applied.

|   | Analyses                            | Sampletype | Vragen & antwoorden                         | Alle<br>stalen | Couque aux Raisins (rozij | Couque au Beurre (boterko | Couque aux Raisins (rozij | Couque au Beurre (boterko |
|---|-------------------------------------|------------|---------------------------------------------|----------------|---------------------------|---------------------------|---------------------------|---------------------------|
| * | E. coli                             | Gebak      |                                             | 0              |                           | *                         |                           | 0                         |
| * | Totaal aëroob kiemgetal bij<br>30°C | Gebak      | Rapporteergrens?<br>+ 100 kve/g (standaard) | ø              | *                         |                           | 0                         | Ð                         |
| * | Listeria monocytogenes              | Gebak      | Standaard methode? (ALOA<br>kort)<br>Ja     | 0              | 18                        | ×                         | U U                       |                           |

In the grid of the analysis page you can easily change the already assigned analyses or assign them to other samples.

Parameters/packages that you request often can be added to your favorites by clicking on the blue asterisk. Give the package a name and assignment. If you have assigned the package to "own", this package can be found under settings: favorites.

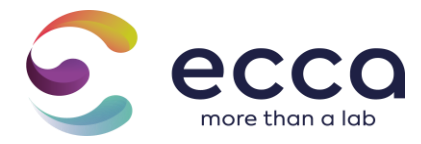

If you assign the package to "group", this can be found at branches: favorites. In the future, you can easily select this package or the parameter with corresponding answers from your favorites list.

You also have the option to create a package yourself with the blue button "Create a package". You will see a dialog box in which you can specify for which sample type and matrix you want to create a package. Gives the package a name and assignment. You can assign the package to "own" or "group". In the case of "own", the package will only be visible to the user. With group, the created package becomes visible to the entire branch.

| Search<br>Milk fat/butter fat content           |                     |                                 | ~   | + Add           |
|-------------------------------------------------|---------------------|---------------------------------|-----|-----------------|
| iot found what you are looking for? Contact us. |                     |                                 |     |                 |
| Analyses                                        | Sample type         | Q&a                             | All | Staal_melk<br>☑ |
| 📌 📋 Lactic acid (D+L)                           | Dairy / Milk powder |                                 |     | ۲               |
| 📌 🔋 Lactic acid bacteria                        | Dairy / Milk powder | Temperatuur?<br>30°C (standard) |     |                 |
|                                                 |                     |                                 |     |                 |
| X                                               |                     |                                 |     |                 |
| $\mathbf{\lambda}$                              |                     |                                 |     |                 |

| et name for favorite parameter | ×          |
|--------------------------------|------------|
| Sample type *                  |            |
| Dairy                          | ~          |
| Matrix *                       |            |
| Milk powder                    | ×          |
| Package name *                 |            |
| Assign to *                    |            |
| eigen                          | ~          |
|                                |            |
|                                | Close Save |

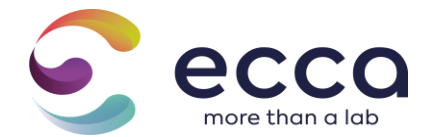

Click "Next".

<u>Please note</u> that you must request a minimum of 1 parameter for each sample.

If you wish to provide a reserve language, you can assign the parameter "reserve language" to this sample.

If you want to enter a mixing sample, you can assign the parameter "creation of a mixed sample" to this sample.

# 2.4 Step 4: Overview of your order

The next step gives an overview of your order with the sample information and analysis information.

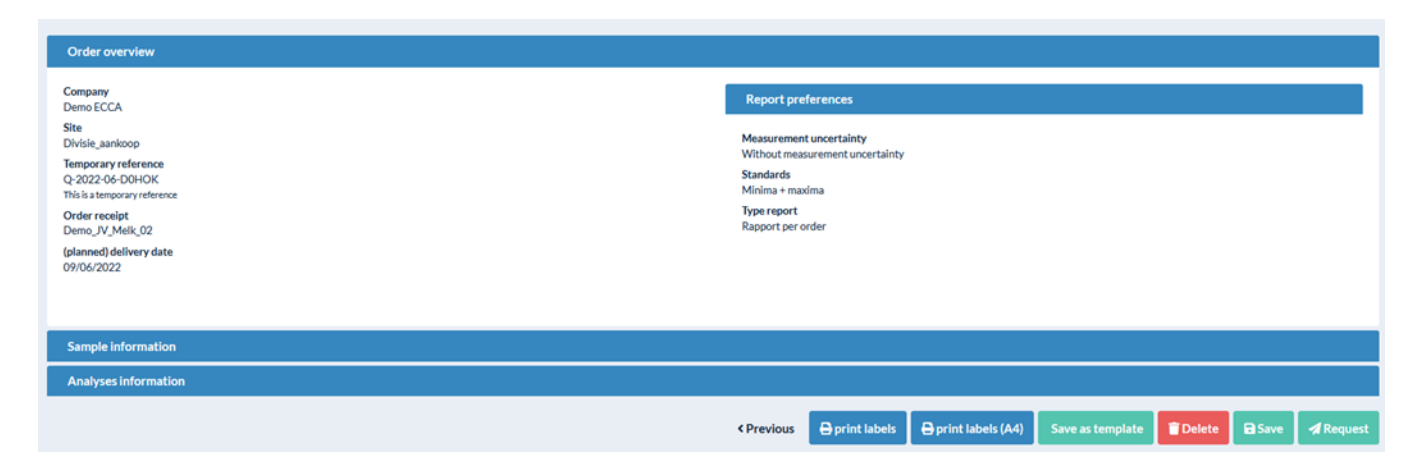

Check that all analyses and samples have been created by clicking on sample info and analysis info.

Then click on **Request** if you wish to forward your order to the lab.

If you wish to add any information at a later time, it is possible to save your order "Save". Your order will have the status "Open" and can be completed/requested at a later time by clicking on the pencil behind your order in your order overview.

You can request multiple orders from the lab at the same time from the order overview. This can be done by ticking orders that you wish to forward and then clicking on the blue "Request" button at the top right.

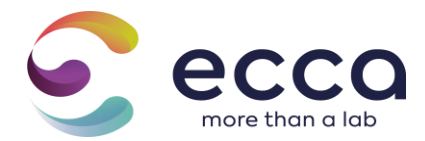

| Home > Orders          |                        |          |       |          |
|------------------------|------------------------|----------|-------|----------|
|                        |                        | A Reques | t + N | ew order |
|                        |                        | 1        |       |          |
| Orders                 |                        |          |       |          |
| Order receipt          | © Laboratory reference | ¢ Status |       | ٠        |
|                        |                        |          |       |          |
|                        |                        |          |       |          |
| staal 2022/06/15 07:54 | Q-2022-06-0JDVK        | Open     | 6     | <i>•</i> |
| Demo_JV_Bodem          | B-22-030262            | Finished | ×.    | 0        |
| Demo_JV_Bouwstof       | B-22-030022            | Finished | *     | 0        |
| Demo_JV_Zuivel         | Q-2022-06-B6Q2H        | Open     |       | 1        |
| Demo_JV_JJS            | B-22-029739            | Finished | *     | 0        |

After clicking on "Request" you will receive an order confirmation via email with the temporary reference of your order.

Thank you very much for trusting our laboratory! Your order with reference Importeer\_stalen - Q-2022-03-UR1AP was send succefully. You can make changes to your order (except for an urgent order) as long as your samples are not received by the laboratory.

# <u>Always provide your temporary reference number with your samples.</u> For example, our Steel Input department can make the link between your Qlab request and the samples.

The order appears in the order overview and is given the status "In request". As soon as the lab receives your sample, the status of your order will change.

If your sample has not been received by the lab, you can add/change information or analyses. From now on you also have the option to delete samples, after you had previously requested an order.

When your order is in the status **on** request, you can remove a sample afterwards. You can do this by clicking on the pencil and navigating to steel information. You can then go to the red cross removes the sample in question.

| Orders |                  |                      |           |   |
|--------|------------------|----------------------|-----------|---|
|        | Order receipt    | Laboratory reference | Status    |   |
|        |                  |                      | Requested | ~ |
| 0      | Importeer_stalen | Q-2022-03-JR1AP      | Requested | 1 |

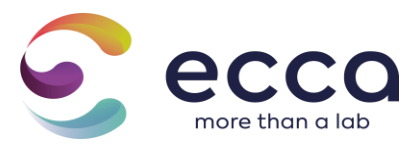

| Home > Orders > Q-2022-10-DG9FQ > Sample infor | mation                     |                             |               |          |                               |
|------------------------------------------------|----------------------------|-----------------------------|---------------|----------|-------------------------------|
| Order Staal water has been updated.            |                            |                             |               |          | ж.                            |
| 1<br>Customer<br>& order<br>information        | 2<br>Sample<br>information | a                           | Standards     | Overview | Confirmation                  |
| Samples                                        |                            |                             |               |          | + Import samples + Add sample |
| Sample id<br>8794                              | Sample reference<br>REF_01 | Sampling date<br>04/10/2022 | Missing prope | rties    | 0 8 / <mark>x</mark>          |

#### 2.4.1 Creating templates

To reduce the administrative burden, it is possible to create templates. These templates can be created based on an order already created in Qlab. Click on "Save as template" in the fourth step when creating an order.

| Report preferences                                         |            |                        |                     |                  |                 |        |         |
|------------------------------------------------------------|------------|------------------------|---------------------|------------------|-----------------|--------|---------|
| Measurement uncertainty<br>Without measurement uncertainty | inty       |                        |                     |                  |                 |        |         |
| Standards<br>Minima + maxima                               |            |                        |                     |                  |                 |        |         |
| Type report<br>Rapport per order                           |            |                        |                     |                  |                 |        |         |
|                                                            |            |                        |                     |                  |                 |        |         |
|                                                            |            |                        |                     | 1                |                 |        |         |
|                                                            |            |                        |                     |                  |                 |        |         |
|                                                            | ( Dravious | <b>D</b> arriet labala | Parrint labels (A4) | Concerntane      | <b>≢</b> Delete | Diam   | 4Decard |
|                                                            | < Previous | e print labels         | 🖶 print labels (A4) | Save as template | Delete          | - Save | 🚀 Requ  |

Give the template a name.

Indicate which order fields, steel fields and info fields you wish to delete. These will not be included in the template.

When creating a new order, you will be asked to create a new order or to create an order based on a template "use template".

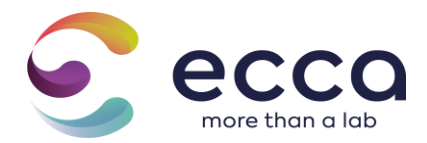

| ew order |               |       |
|----------|---------------|-------|
|          | New order     |       |
|          | From template |       |
|          |               |       |
|          |               | Class |

Attention: only the administrative information (information fields) is stored in the template. Parameters/packages still need to be assigned to the samples.

# 3 Results

As soon as your order has been received by the lab and the first analyses have been carried out, you can consult your results in real time via the "Results" menu.

At the top you can find results per order, per sample or per parameter request. You can add/hide columns in the overview by using making the gear at the top right:

| Per order | Per staal Per parameter |                          |              |               |                              |               |                             |                      |   |   |
|-----------|-------------------------|--------------------------|--------------|---------------|------------------------------|---------------|-----------------------------|----------------------|---|---|
| ¢I        | abo referentie          | ¢ Bestelbon              | Vestiging    | Status        | Verwachte rapporteringsdatum | Waarschuwing? | 🗢 (geplande) leveringsdatum | Datum laatste update |   | ٥ |
|           |                         |                          | ~            | ~             |                              | ~             |                             |                      |   |   |
|           |                         |                          |              |               |                              |               |                             |                      |   |   |
| E-2       | 2-000330                | TEST aanduiding velden   | Ecca test    | In uitvoering |                              | Nee           | 24/03/2022                  | 24/03/2022           | * | 0 |
| E-2       | 22-000329               | TEST plaatjesrapport     | Ecca test    | In uitvoering |                              | Nee           | 23/03/2022                  | 23/03/2022           | ± | 0 |
| E-2       | 22-000178               | Test_favoriete_pakketten | Vestiging636 | In uitvoering |                              | Nee           | 22/02/2022                  | 22/02/2022           | ± | 0 |
| E-2       | 22-000162               | Testorder                | v626         | Afgewerkt     |                              | Nee           | 27/01/2022                  | 27/01/2022           | ± | 0 |

<u>Per order</u>: You get an overview of all your placed orders. When you click on the eyelet you can view all the results of all samples within your order. If you click on the lab reference for results, you can view the details of your samples.

<u>Per sample:</u> You will receive an overview of all samples separately. When you click on the eyelet you will see the results of your sample. If you click on the info sign in result info, you can view the details of your sample.

<u>Per parameter:</u> You will see an overview of all samples separately. The samples can be grouped by parameter by entering the desired parameter under the heading "parameter". When you click on the eyelet you will get all the analyses that have been carried out on the relevant sample. If you click on the info sign for result info, you can view the details of your sample.

-

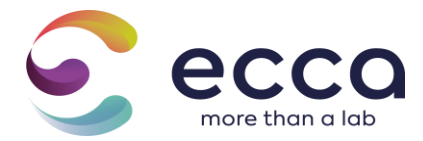

The orders/samples/parameters where an exceedance of the standard is present will appear in a different colour.

<u>Add comments:</u> When you view the details of the results via the eye icon you have also the possibility to add comments. For results per sample and per parameter, you can also do this at parameter level.

An example remark is: the result of a certain steel is transgressive or when a steel is conforming/not conforming.

| Results              |                 | ★Download report - |
|----------------------|-----------------|--------------------|
| Laboratory reference | Comments        |                    |
| B-22-030262          | No comments yet | Č                  |
| Results              |                 |                    |
| B-22-030262/01 🜒     |                 |                    |

<u>Download report</u>: If you click on the download icon next to a result in the overview, you can download the report. When downloading, you will also see a few settings that you can adjust to your preferences.

| eport download preparation  |                |
|-----------------------------|----------------|
| Language *                  |                |
| O English                   |                |
| O French                    |                |
| <ul> <li>Dutch</li> </ul>   |                |
| Report version *            |                |
| 1 (most recent report)      | ~ 🕄            |
| Preferences for this report |                |
| measurement uncertainty     |                |
| Norms *                     |                |
| Minima + maxima             | Y              |
|                             |                |
|                             | Close Download |

# 4 Data analysis

Within Qlab we have our own data platform Qlab Data analysis. This platform is the central place for managing and visualizing various data in graphs and tables. After that, it also lends itself to exporting all visualizations, lists to different file types so that you as a user can always quickly consult these results.

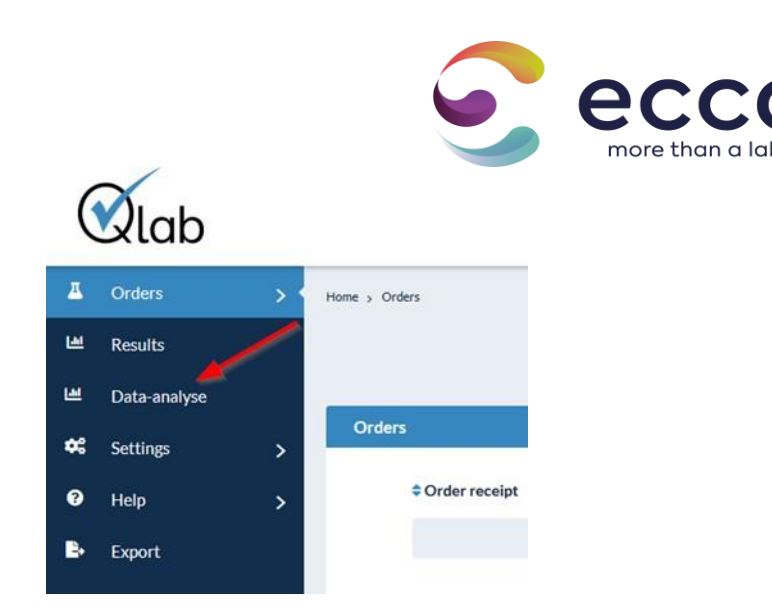

If you as a user have 1 of the roles below, you have access to our data platform.

Data Analysis: Viewer: user can view data in the Data Analysis but not create designs, nor export data

<u>Data Analysis: Viewer with export</u>: As a user you can consult all designs, reports and the general overview of the group to which you belong. Then you also have the option to export everything to pdf, Excel, ....

<u>Data Analysis: Developer:</u> As a user you have full access to all functions in the data platform, you can view all designs, reports as well as edit them and create new ones. In addition, you can also export everything to pdf, Excel, ....

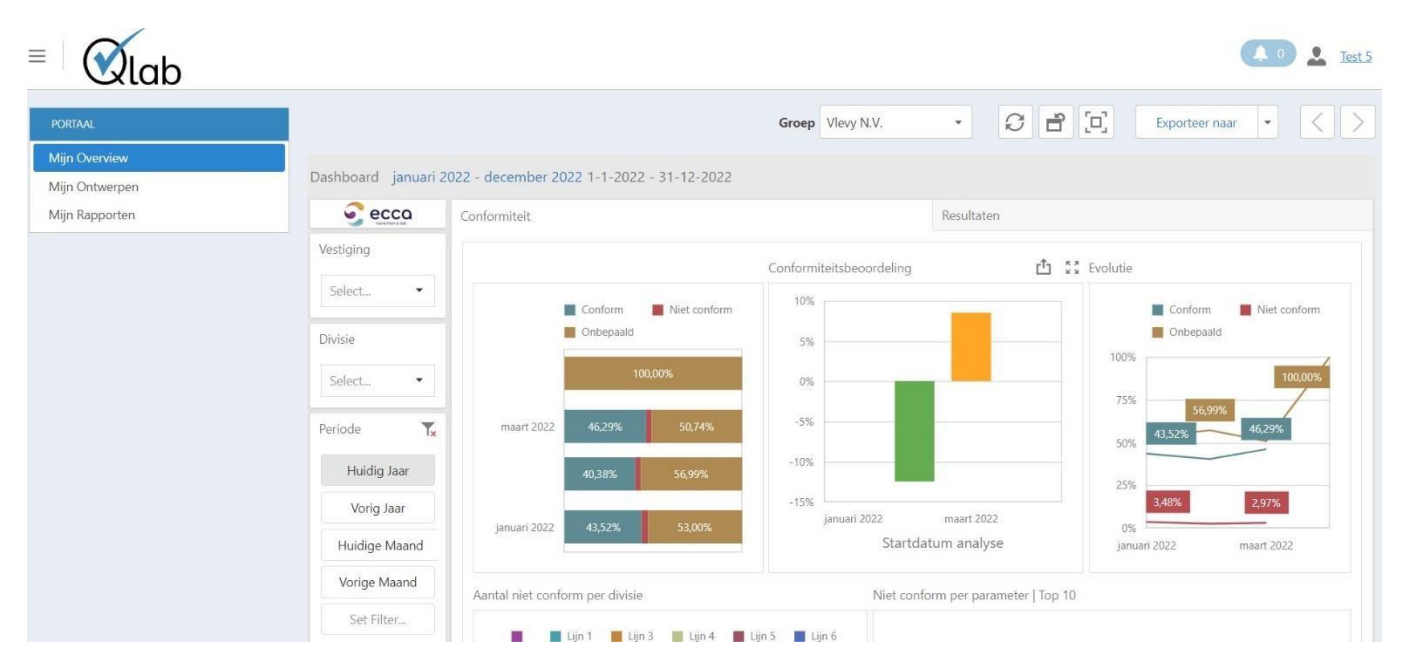

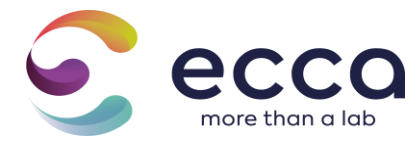

# 5 Customer

## 5.1 Company details and employees (group manager)

If you were assigned the role "Group Manager", you are able to manage the branches, divisions and users associated with these branches and/or divisions.

#### 5.1.1 Locations

In the left menu you will see a choice option: "Branches".

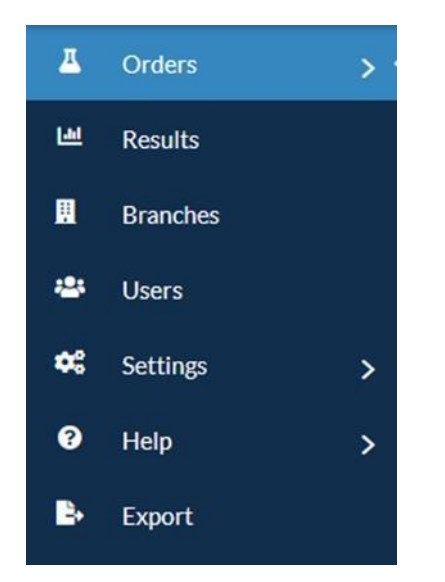

From this menu you can manage all branches within your group.

The reporting preferences for your location can also be changed in terms of measurement uncertainty, standards, and type of report. For favorites, the favorite parameters packages and own packages can be viewed / deleted.

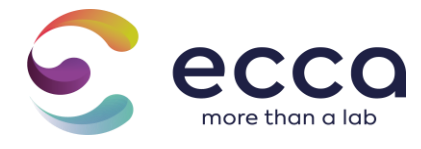

| Home > Branches |                    |              |
|-----------------|--------------------|--------------|
| Branches        |                    |              |
|                 |                    |              |
| Companies       | Report preferences | Favorites    |
|                 |                    |              |
| Name            | Vat                | number       |
| Demo BIOT       | OX BE 0            | 374.231.051. |

# Report preferences

| mpanies     | Report preferences      | Favorites |   |
|-------------|-------------------------|-----------|---|
| Measurem    | ent uncertainty *       |           |   |
| Without     | measurement uncertainty |           |   |
| Standards * |                         |           |   |
| Minima      | + maxima                |           | ~ |
| Type report | · ·                     |           |   |
| Danaart     | per order               |           |   |

# Favorites

| Companies Re |                    | Favorites    |                |                   |
|--------------|--------------------|--------------|----------------|-------------------|
| Parameters   | Packages           | Own packages |                |                   |
| My name      |                    |              | Parameter name | Questions/answers |
| There are no | o favorite paramet | ers yet.     |                |                   |

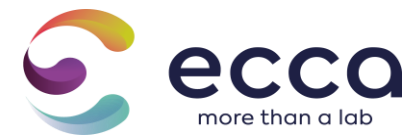

You can add new branches yourself.

#### Branches

+ Add

Fill in all the details of your location. The required fields are marked with a \*.

| Ceneral information       Address         Name*       Number*       Number*       Rox         Vat number*       Postcode*       City*       Image: City*         Phone number*       Country*       Image: City*       Image: City*         Fax number       Poorkeuren       Image: City*       Image: City*         Email address*       Image: City*       Image: City*       Image: City*                                                                                                    | Branch              |                     |       |          |       |
|----------------------------------------------------------------------------------------------------|---------------------|---------------------|-------|----------|-------|
| Name*     Number*     Number*     Number*     Number*       Phone number *     City*     -       Phone number *     Country*     -       Belgium     -       Enall address *     Bestelbon verplicht                                                                                                    | General information | Address             |       |          |       |
| Vat number *   Phone number *   Phone number *   Fax number   Fax number   Fax number   Fax number   Image: Second Second Se                                                                                                    | Name*               | Street*             |       | Number * | Box   |
| Vat number *     Postcode *     City *       Phone number *     Country *       Beiglum     *                                                                                                    |                     |                     |       |          |       |
| Phone number * Country * Belgium   Fax number  Fax number  Email address * Belgium  Country * Belgium  Country * Belgium  Count | Vat number *        | Postcode *          | City* |          |       |
| Phone number * Country * Belgium                                                                                                    |                     |                     |       |          |       |
| Email address*   Beiglum  Beiglum  Coorkeuren  Bestelbon verplicht                                                                                                    | Phone number *      | Country*            |       |          |       |
| Fax number Voorkeuren  Email address*                                                                                                    |                     | Belgium             | ~     |          |       |
| Email address *                                                                                                    | Fax number          | Voorkeuren          |       |          |       |
| Email address *                                                                                                    |                     | Restelhon vernlicht |       |          |       |
|                                                                                                    | Email address *     |                     |       |          |       |
|                                                                                                    |                     |                     |       |          |       |
| + Add                                                                                                    |                     |                     |       |          | + Add |

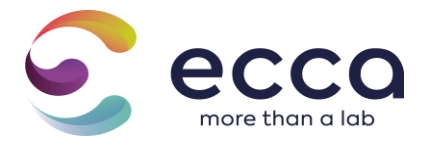

<u>Attention</u>: Customer Service must approve each newly created location before you can request orders for this. Changed data must also be approved by the Customer Service department. A VAT number cannot be changed. For this, a new branch will have to be created.

You will be invoiced per location.

You can define divisions per branch, link employees to these divisions, set reporting preferences and define info fields by clicking on the pencil at the locations tab.

| 4  | Orden >    | Hank > Branches       |                     |               |                          |                                          |        |      |
|----|------------|-----------------------|---------------------|---------------|--------------------------|------------------------------------------|--------|------|
| ut | Results    | Branches              |                     |               |                          |                                          |        | + AM |
|    | Branches   | _                     |                     |               |                          |                                          |        |      |
| ٠  | Users      | Comparies Report prof | herences Favorities |               |                          |                                          |        |      |
| •  | Settings > | Name                  | Vat number          | Phone number  | Email address            | Address                                  | Status | 1×   |
| 0  | Help >     | Dene BOTOK            | 86 0874225.055      | 0400 12 45 75 | joshimemelegoutookte     | Doomikastaan 24, 8500 Kartrijk, Belgium  | ₩0K    | 1    |
|    | Eppert     | Deno ECCA             | 86 0874225.050      | 0400 32 65 75 | joachimermeiregoutook.be | Doornikaetaan 74, 8500 Korty (k, Belgium | ₩0K    | 1    |
|    |            |                       |                     |               |                          |                                          |        |      |

Under general you will see the general information of your branch. Under the divisions tab, you can see all the divisions within your branch.

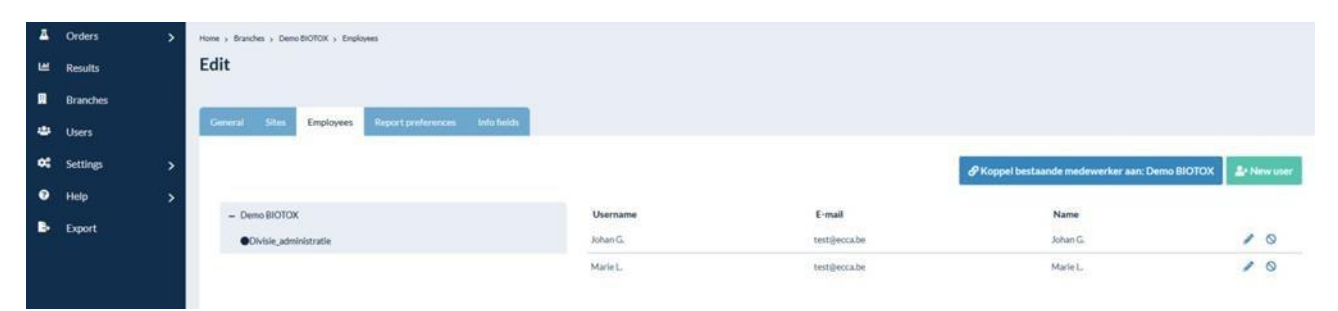

#### 5.1.2 Employees

Here you can add new employees yourself or link an existing employee to your location.

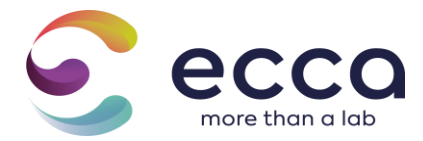

#### To add a new employee:

Fill in all the details. The required fields are marked with a \*.

| Personal information          | Attribution          |
|-------------------------------|----------------------|
| Username *                    | Roles                |
|                               |                      |
| E-mail *                      | Companies            |
|                               | × DEMO - Demo BIOTOX |
| Person's name *               |                      |
|                               |                      |
| Password *                    |                      |
|                               |                      |
| Confirm password *            |                      |
|                               |                      |
| Language *                    |                      |
| Dutch                         |                      |
| Send activation mail to user? |                      |

Possible roles:

- Orders: self-registration of orders and samples
- Reports: Viewing results

If you link an employee to a branch, this employee can consult all reports from all divisions under this branch. If the employee may only have access to 1 division of a branch, the employee may not be linked to a branch but may only be linked to the division in question.

In this way it is possible to link 1 employee to different divisions of different branches.

If you wish to adjust the authority of a user afterwards, you can do so by clicking on the pencil behind the user. In addition, it is also possible to block a user so that he no longer has access to information from the branch or division.

| Username | E-mail       | Name     |   |   |
|----------|--------------|----------|---|---|
| Johan G. | test@ecca.be | Johan G. | 1 | 0 |
| Marie L. | test@ecca.be | Marie L. | 1 | 0 |

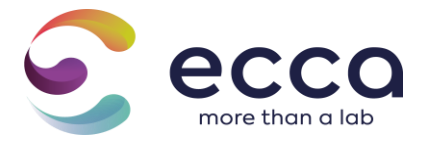

#### 5.1.3 Reporting preferences

| IVIPASULE     | ement unce    | rtainty *      |                |  |  |
|---------------|---------------|----------------|----------------|--|--|
| i i i cubui c |               |                |                |  |  |
| Use g         | roup setting  | g              |                |  |  |
| Crows         | attinger M/2+ | hout measureme | ntue containty |  |  |
| Group se      | de *          | nout measureme | nt uncertainty |  |  |
| Standard      | 45            |                |                |  |  |
| Use g         | roup setting  | g              |                |  |  |
| C             |               |                |                |  |  |
| Groupse       | ettings: Min  | iima + maxima  |                |  |  |
|               | OIL           |                |                |  |  |
| Type rep      |               |                |                |  |  |

Here you can add an info field that you wish to display on your report. Click on "add info field".

| Add an info field |           |              |         | ⊟ Overview |
|-------------------|-----------|--------------|---------|------------|
| Infoveld          |           |              |         |            |
| Title <u>*</u>    |           |              |         |            |
| Dutch*            | English * |              | French* |            |
|                   |           |              |         |            |
| Required          |           | Sample types |         |            |
| Required          |           |              |         |            |
| Display           |           |              |         |            |
| ✓ Display         |           |              |         |            |
| Possible values * |           |              |         |            |
| + Add             |           |              |         |            |
|                   |           |              |         |            |
|                   |           |              |         | + Add      |

Give the info field an English, Dutch and French name: under the heading "title". This is the description that will also appear on the report.

You can also choose to require the field. In addition, you can choose to display the field. This field can be filled in if desired but is not mandatory.

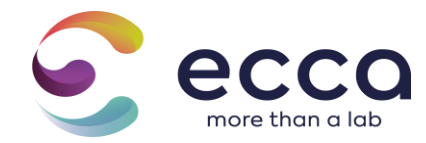

| Infoveld  |  |
|-----------|--|
| Titel *   |  |
|           |  |
| Verplicht |  |
| Verplicht |  |
| Weergeven |  |
| Weergeven |  |
|           |  |

# 5.2 User preferences

As a user, you can set your reporting preferences via the settings menu via "Reporting".

| Preferences                                                                                                    |       |      |             |         |
|----------------------------------------------------------------------------------------------------|-------|------|-------------|---------|
| Receiving of reports via mail *<br>  don't want to receive reports<br>  only want to receive reports of orders   placed<br>I want to receive reports                                              |       |      |             |         |
|                                                                                                    | 🗹 All | None | Not conform | Conform |
| Company                                                                                                    |       |      |             |         |
| Demo ECCA~                                                                                                    | ۲     | 0    | 0           | 0       |
| Demo BIOTOX ~                                                                                                    | ۲     | 0    | 0           | 0       |
| expand all - collapse all                                                                                                    |       |      |             |         |
| Delivery notification *<br>  I don't want to receive delivery notifications<br>  I only want to receive delivery notifications of orders I placed<br>1 want to receive all delivery notifications |       |      |             |         |
|                                                                                                    |       |      |             | B Save  |

These preferences are set personally per user and not for groups, branches, or divisions.

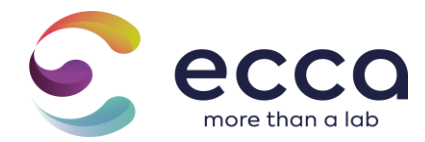

## 6 Institutions

#### 6.1 Favorites

For favorites you can find the parameters and packages indicated as favorite. The own created favorite packages with the assignment "own" can also be found here. In addition, as a user you can also create / manage your own favorite packages under favorites, you do this by going to the tab "Own packages"

| Home > Settings > Favorites             | Own packages               | +      | Toev    | oegen |
|-----------------------------------------|----------------------------|--------|---------|-------|
| Pakketcode                              | Package name               |        |         |       |
| 214_70BJKGBPB2<br>P_22-403 PK1665995938 | Volume ei stalen           | @<br>  | <i></i> | 1     |
| 214_EGY5ZQ1M80<br>214_W1BEUAD1CQ        | Zuivel algemeen<br>Dranken | ۵<br>۵ | 6°      |       |

#### 6.1.1 Create your own favorite package

To add a new own favorite package click on the button "+ Add". Next you come right in the following overview, here you as a user have to fill in the following information.

| Aanmaken eigen pakket                                                                                                    |                                                                       |
|----------------------------------------------------------------------------------------------------|-----------------------------------------------------------------------|
| Info! Dit veld wordt gebruikt om een id toe te kennen aan uw eigen pakket. Dit id wordt meegegeven in een array als waarde inden uw stalen importeerd, op | deze manier worden de parameters / paldetten automatisch overgenomen. |
| Pakketcode                                                                                                    |                                                                       |
| 123                                                                                                    |                                                                       |
| Pakketnaam *                                                                                                    |                                                                       |
| Test_pakket                                                                                                    |                                                                       |
| Sampletype *                                                                                                    | Matrix*                                                               |
| Afvalwater                                                                                                    | Effluent V                                                            |
| Zoek pakket / parameters *                                                                                                    |                                                                       |
| XAOX_DOC_WATER                                                                                                    |                                                                       |
|                                                                                                    | B Toevoegen                                                           |

<u>Package name</u>: name of your own favorite package so that you can easily find it in the overview of all your own favorite packages

Sampletype & Matrix: sample type and matrix for which the own favorite package will be available

<u>Find package(s)</u>: package and parameters that will make up your own favorite package If you have the role group manager, you will see an extra field "Assign to". Here you have the possibility to assign your own favorite package to yourself or to assign it to the group. The group to which you want to assign it can then be selected in the "Group" field.

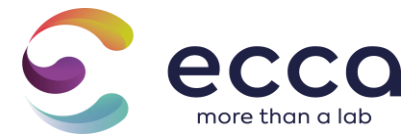

| Toewijzen aan * |  |
|-----------------|--|
| groep           |  |
| Groep           |  |
|                 |  |

Then click the "Add" button at the bottom right to save the package. If you have assigned the package to yourself, you can see the package under Favorites > Own packages.

| Parameters Pakketten Eigen pakketten |             |       |
|--------------------------------------|-------------|-------|
| Pakketcode                           | Pakketnaam  |       |
| 01_352-452.04                        | Test_pakket | 0 / 📋 |
|                                      |             |       |

If you have assigned the package to a group, you can consult this package under Locations > Favorites > Own packages.

| Home > Favorieten                           |                            |              |
|---------------------------------------------|----------------------------|--------------|
| Vestigingen Rapportagevoorkeuren Favorieten |                            |              |
| Pakketcode<br>Groep,pakket                  | Pakketnaam<br>pakket_getak | • / <b>1</b> |
|                                             |                            |              |

#### 6.1.2 View your own favorite package

If you want to view the contents of your own favorite package, you can do this by turning on the eye icon to click.

| Parameters Pakketten               | Eigen pakketten |                                  |     |
|------------------------------------|-----------------|----------------------------------|-----|
| <b>Pakketcode</b><br>01_352-452.04 |                 | <b>Pakketnaam</b><br>Test_pakket | • * |

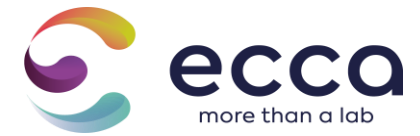

#### 6.1.3 Edit your own favorite package

If you want to customize your own favorite package, you can do this by clicking on the pencil icon.

| Home > Instellingen > Favorieten     |             | + Toevoegen |
|--------------------------------------|-------------|-------------|
| Parameters Pakketten Eigen pakketten |             |             |
| Pakketcode                           | Pakketnaam  |             |
| 01_352-452.04                        | Test_pakket | •           |
|                                      |             |             |

Then you will see the overview below. You then have the option to adjust your own package to your preferences. Then save the changes by clicking "save".

| Aanpassen eigen pakket              |                                    |         |
|-------------------------------------|------------------------------------|---------|
| Pakketcode 🛈                        |                                    |         |
| 214_70BJKGBPB2                      |                                    |         |
| Pakketnaam *                        |                                    |         |
| IJS_speculoos                       |                                    |         |
| Sampletype *                        | Matrix*                            |         |
| Zuivel                              | ✓ Us, sorbet en koud zuiveldessert | ~       |
| Padages<br>• Poppies - roomijs      |                                    |         |
| Parameters Percoidegetal            |                                    |         |
| Zoek pakket / parameters *          |                                    |         |
| × Peroxidegetal × Poppies - roomijs |                                    |         |
| Toewijzen aan *                     |                                    |         |
| eigen                               |                                    | ~       |
|                                     | 8                                  | Opslaan |

#### 6.1.4 Remove own favorite package

If you want to remove your own favorite package, you can do this by clicking on the delete icon.

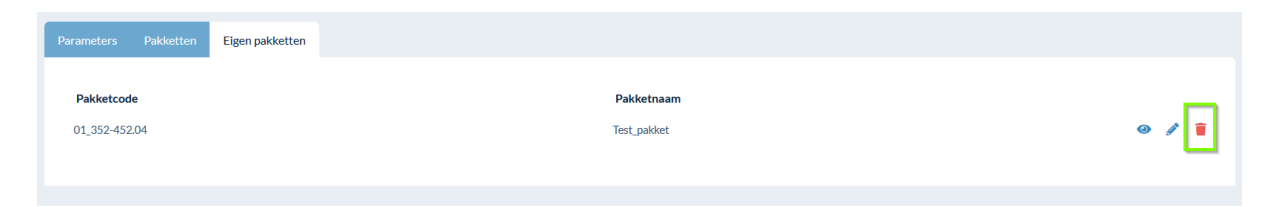

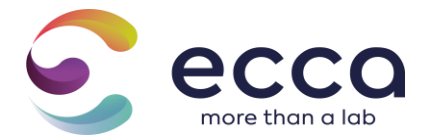

#### 6.1.5 Using your own favorite packages

If you want to use your own favorite package when creating an analysis, you can do this by in the list of packages/parameters select 1 of your own favorite packages.

| Analyses                                 |   |
|------------------------------------------|---|
| Search                                   |   |
| Select parameter/package                 | ~ |
| l                                        |   |
| Select parameter/package                 | ^ |
| Favorite own packages<br>Coliformen 37°C |   |
| Favorite parameters                      |   |
| Coliformen                               |   |
| Packages                                 |   |
| Aanmaalawatar batan ahamiaah andarsaak   | * |

# 6.2 Reporting

#### See User Preferences

#### 6.3 Templates

Here you can find which templates you created in step 2.2.2, as well as the date on which the template was created.

The created templates can be modified by clicking on the "edit" button.

The order overview and the sample information are given. Both categories can also be adjusted here.

If you click on the button "clear info fields" you can delete the order fields, sample fields and info fields that you do not want to include in your template.

Click on the red button "delete" to delete the entire created template.

# 7 Help

## 7.1 FAQ

Here you will find the most frequently asked questions per step with corresponding answers to these questions.

## 7.2 Manual

Here you will find the guide, prepared step by step, that can help you work with Qlab.

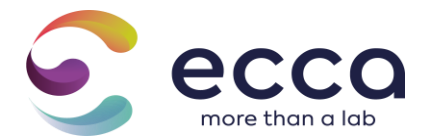

# 7.3 Contact

Here you will find our contact form that you can fill in if you have questions / problems with our platform Qlab.

#### 7.4 Versions

Here you will find additional information about recent updates we have made on Qlab.

# 8 Extras

#### 8.1 Advanced search

An advanced search functionality has been built into Qlab where it is possible to search all information fields in a simple way.

In the sub menu of "Orders" click on "Advanced search". Enter a search term, all orders that meet this search term will appear. You can display specific information by filling in additional search fields. To do this, click on "Show extra fields"

| (        | Qlab         |     |   |                                |         | NL EN FR | <b>5850</b>         |
|----------|--------------|-----|---|--------------------------------|---------|----------|---------------------|
| Δ.       | Orders       | ~ ' | н | ame > Orders > Advanced search |         |          |                     |
| <u>д</u> | Orders       |     |   |                                |         |          |                     |
| ۹        |              |     |   |                                |         |          |                     |
| ш        | Results      |     |   | Advanced search                |         |          |                     |
|          |              |     |   | Search                         |         |          |                     |
|          | Data-analyse |     |   |                                |         |          | ۹                   |
| •        | Settings     |     |   |                                |         |          |                     |
| 0        | Help         |     |   | Reference                      | Company |          | - hide extra fields |
|          |              |     |   |                                |         |          | ~                   |
|          | Export       |     |   | Sampling date                  | Site    |          |                     |
|          |              |     |   |                                |         |          | ×                   |
|          |              |     |   | (planned) delivery date        |         |          |                     |
|          |              |     |   |                                |         |          |                     |

#### 8.2 Exporting data to Excel/PDF

In addition to the search functionality, exporting to Excel/PDF is also a useful tool. It is possible to export all sample data with the results to Excel/PDF.

#### 8.2.1 Export to Excel

Click on "Export" in the menu. Select at least a group/branch/division. Select the desired dates. Fill in the info fields you want in the Excel file.

If you check the box next to "including temporary results", in addition to all final results, the provisional results will also be exported.

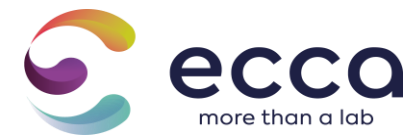

After exporting you will receive the Excel file with all your results by e-mail.

| Companies                                     |         |
|-----------------------------------------------|---------|
|                                               |         |
| Sites                                         |         |
|                                               |         |
| Select at least one group, company or source. |         |
| From                                          | To      |
|                                               |         |
| Info fields                                   |         |
|                                               |         |
| ctr1 + click to select multiple items         |         |
| Include temporary results?                    |         |
|                                               | P. Evor |

8.2.2 Export to PDF

Within Qlab there is a possibility to download reports of multiple orders in bulk. You can do this under the tab "Pdf reports".

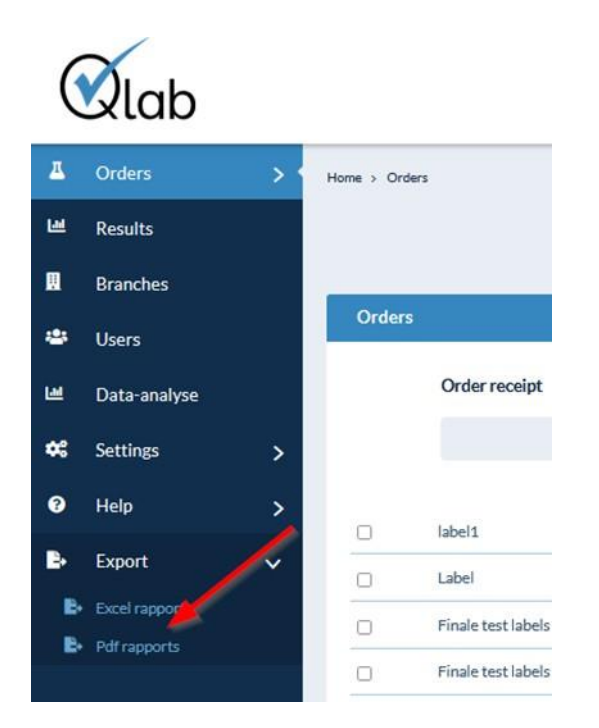

Under the tab "pdf reports" you can make a selection of the reports you wish to download based on this filtering.

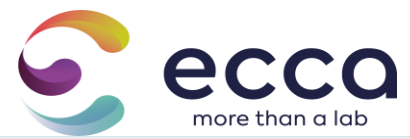

| Image: Image: Image                  | PDF rapporten Historiek                                   |       |
|----------------------------------------------------------------------------------------------------|-----------------------------------------------------------|-------|
|                                                                                                    | Van *                                                     | Tot." |
| <pre>steads days gets de baddy de baddy. Groepen Groepen Groep</pre> |                                                           | •     |
| Cooper           Vestagine           Cooper           Cooper <td< td=""><td>Selecteer minimaal één groep, één bedrijf of één divisie.</td><td></td></td<>                                                                                                    | Selecteer minimaal één groep, één bedrijf of één divisie. |       |
| vedigen   Weise   Fale* <td< td=""><td>Gopen</td><td></td></td<>                                                                                                    | Gopen                                                     |       |
| Noise   Internet   Internet                                                                                                    | Vestigingen                                               |       |
| Dvdes     Tele*     Noteriands   I ras   Paporter per stallper orde*     Per stall   Per stall Per stall <td></td> <td></td>                                                                                                    |                                                           |       |
| Falen*   © Kolsrinds   © Fads   © Fass   Perstal   © Perstal   © Perstal   © Addre metoraskerheid   Metoraskerheid   Nome*   © Seni   © fanis   © fanis   Statismania   > horina ± maxima                                                                                                    | Divisies                                                  |       |
| Telen*         © kostrands         © pags         © fass         Reporten per stall/per order *         © ter stal         © her order         © ter stal         © her order *         © ter stal         © her order *         © ter stal         © her order *         © her order *         © forder meet onzeler held         Nomer *         © forder meet onzeler held         © forder meet onzeler held         © forder meet onzeler held         © forder meet onzeler held         © forder meet onzeler held         © forder meet onzeler held         © forder meet onzeler held         © forder meet onzeler held         © forder meet onzeler held         © forder meet onzeler held         © forder meet onzeler held         © forder meet onzeler held         © forder meet onzeler held         © forder meet onzeler held                                                                                                    |                                                           |       |
|                                                                                                    | Talen *                                                   |       |
| <ul> <li>ress</li> <li>Fras</li> </ul> Reporten per stall/per order * Per order Per order Conder meetonzelerheid Meetonzelerheid Nomen* Conder meetonzelerheid Nomen* Conder meetonzelerheid Conder meetonzelerheid Nomen* Conder meetonzelerheid Conder meetonzelerheid Conder meetonzelerheid Nomen* Conder meetonzelerheid Conder meetonzelerheid                                                                                                    | Nederlands     Final                                      |       |
| Reporter per stallper order *                                                                                                    | <ul> <li>Frans</li> </ul>                                 |       |
|                                                                                                    | Rapporten per staal/per order *                           |       |
| Vertoda Meetonzekrheid Zonder meetonzekrheid Vormen* Ceen Ceen Ceen Chek meetonzekrheid Vormen* Ceen Coden Coden         | Perstaal     Describer                                    |       |
|                                                                                                    | Per order Meetonzekorbeden weerseven op rangort*          |       |
| Met meetonzekerheid  Normen*      Geen      fried machina      fried machina      forkel machina      forkel machina      forkeller seret in sere?                                                                                                    | Zonder meetonzekerheid                                    |       |
| Normen*  Geen  Chelmathata                                                                                                    | O Met meetonzekerheid                                     |       |
| Ceen     Enkel maxima     Ominima + maxima     trochrist #154effiles result rates?                                                                                                    | Normen*                                                   |       |
| © Cristi maxima<br>○ Mrining azoma<br>Tochring frideling another ano                                                                                                    | Geen     Ended analysis                                   |       |
| Inclusive filedation and the second second se                                                                                                    | <ul> <li>Minima + maxima</li> </ul>                       |       |
| mananci apocano contratori.                                                                                                    | Inclusief tijdelijke resultaten?                          |       |
| □ Inclusief tijdelijke resultaten?                                                                                                    | 🗋 Inclusief tijdelijke resultaten?                        |       |

Once the filtering has been done, you can export the selection of reports via the "export" button. You will then receive an email with the link to the zip file to download all reports.

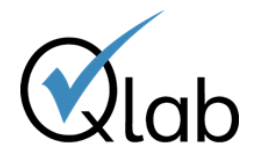

| Qlab                                                                                                    |                                                                                                    |
|----------------------------------------------------------------------------------------------------|----------------------------------------------------------------------------------------------------|
| Geachte Label,                                                                                               |                                                                                                    |
| Uw bulkexport is voltooid. H<br>rapporten kan downloaden                                                     | ieronder kan u een link terugvinden naar de zip-file waarbij u al uw                                             |
| https://test.qlab.be/nl/export                                                                               | /rapports/download/17                                                                                            |
| Met vriendelijke groeten,<br>Customer Service<br>ECCA                                                        |                                                                                                    |
| ECCA<br>Ambachtsweg 3<br>9820 Merelbeke<br>Tel: +32 (0)9 252.64.44<br>Fax: +32 (0)9 252.64.24<br>www.ecca.be | ECCA btx<br>Ambachtsweg 5<br>9820 Merelbeke<br>Tel: +32 (0)9 252.64.44<br>Fax: +32 (0)9 252.64.24<br>www.ecca.be |
| **************                                                                                               | *******************                                                                                              |

In addition to downloading a selection of reports, you can also consult the download history. You can do this by going to the tab "History"

In this overview you as a user can see which exports you have done, in addition, you can always consult the status to verify whether or not an export has been carried out correctly.

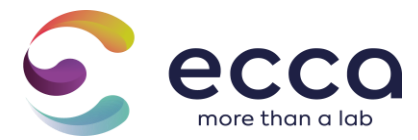

Through the eye icon you have the opportunity to view the details of your filtering. After a few days, the status of an export is automatically **set to archived**. If you want to download the reports of this export again, you can do so by clicking on the **green circle icon**.

| Mana - Frank - PPF manute     |                    |     |  |  |  |
|-------------------------------|--------------------|-----|--|--|--|
| Rulk download for pdf reports |                    |     |  |  |  |
|                               |                    |     |  |  |  |
| PDF rapports History          |                    |     |  |  |  |
|                               |                    |     |  |  |  |
| © Aanvraag op                 | © Status           |     |  |  |  |
| October 10, 2022 07:37        | Not started        | ۵   |  |  |  |
| October 10, 2022 07:37        | Not started        | ۲   |  |  |  |
| October 10, 2022 07:36        | Ready for download | 0 ± |  |  |  |
| October 10, 2022 07:35        | Ready for download | • ± |  |  |  |
| September 23, 2022 14:14      | Ready for download | @ ± |  |  |  |
|                               |                    |     |  |  |  |

8.3 Beamer

Within Qlab we use the customer communication tool Beamer to connect our users on keep abreast of changes in Qlab. You can consult this tool by pressing the following button.

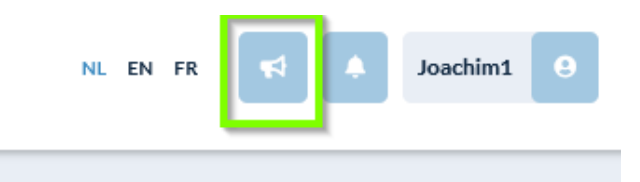

You will then see an overview of all posts that have been published.

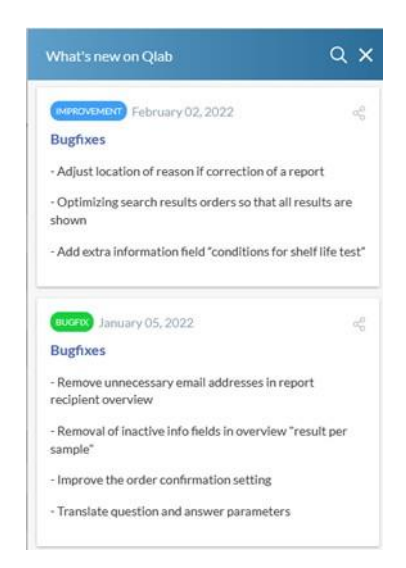

In this overview you can:

- Find out what new features there are within Qlab
- Consult an overview of fixed bugs
- Find out what new major upcoming updates are out there

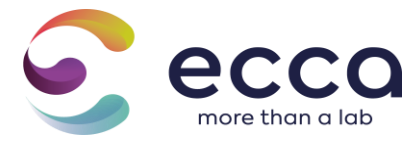

# 8.4 Request for collection/sampling

Collection can be easily requested directly in Qlab using the form below. After completing the form, you and our planning department will receive a confirmation e-mail.

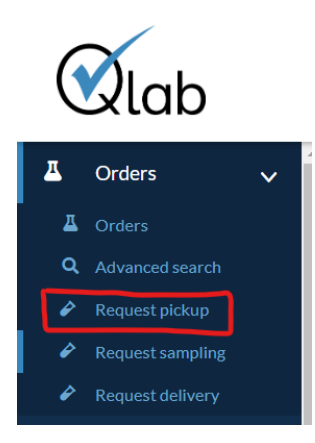

Requesting a collection can also be done after creating an order. This way, the order is already directly linked to the corresponding collection.

| 1<br>Customer<br>6 order<br>information                                                                                                    | 2<br>Sample<br>information | 3<br>Analyzes | 4<br>Standards                                                                                                    |                     | 3<br>Overview    |            | Confirm        |           |           |
|----------------------------------------------------------------------------------------------------|----------------------------|---------------|----------------------------------------------------------------------------------------------------|---------------------|------------------|------------|----------------|-----------|-----------|
| Order overview Company Label Site div2 Temporary reference Q-2022-11-XVO28 This is a stempory reference Order receipt Staal afrukwater [glanned] delivery date 25/11/2022 |                            |               | Report preferences<br>Measurement uncertainty<br>Without measurement uncertai<br>Standards<br>Minima + maxima<br>Type report<br>Rapport per order | inty                |                  |            |                |           |           |
| Sample information<br>Analyses information                                                                                                    |                            |               |                                                                                                    |                     |                  |            | _/             | •         |           |
|                                                                                                    |                            |               | < Previous 🖨 print labels                                                                                                    | 🖨 print labels (A4) | Save as template | 👕 Delete 🥜 | Request pickup | Save Save | A Request |

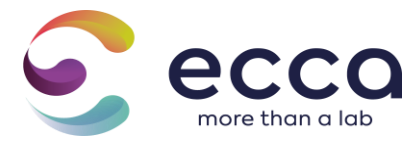

## 8.5 Sampling request

It is easy to request sampling directly in Qlab using the form below.

After completing the form, you and our planning department will receive a confirmation e-mail.

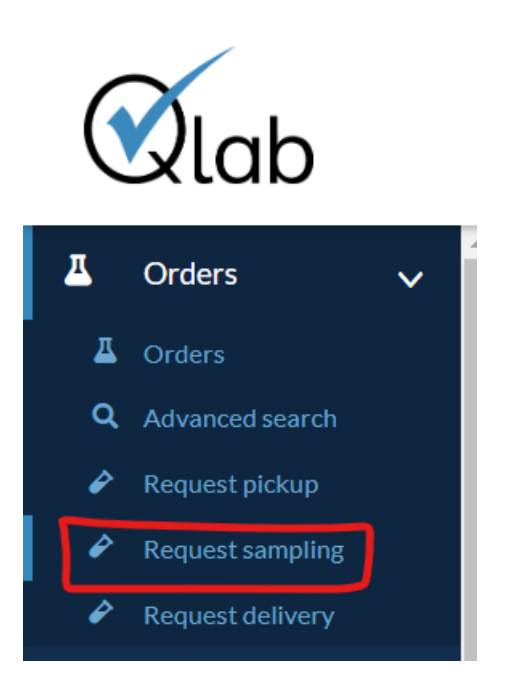

## 8.6 Request for delivery

It is easy to request delivery of recipients directly in Qlab using the form below. After completing the form, you and our planning department will receive a confirmation e-mail.

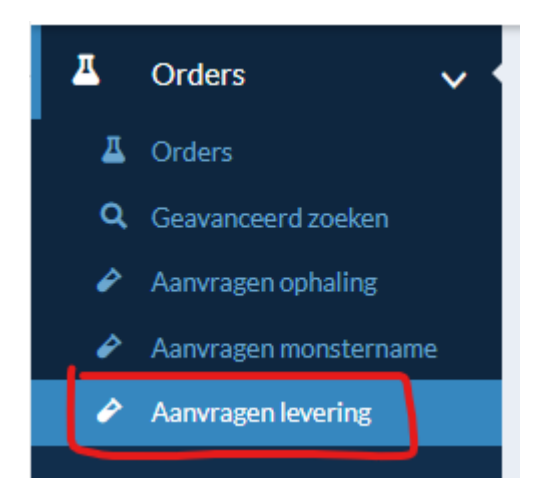

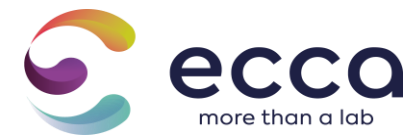

In the fields below, you can choose to link the request with an already existing QLAB order.

Via the **Requested materials** field, you can select the containers you want from a drop-down list + enter the number.

| Qlab reference(s)   |           |
|---------------------|-----------|
| × Q-2024-09-DA4GS   |           |
| Requested materials |           |
| *A Ureum            |           |
| Matazial            | Amount    |
|                     | AIIIUUIIL |
|                     |           |
| A Ureum             | 2         |
| A Ureum             | 2         |
| A Ureum Delivery*   | 2         |

Pickup by client at ECCA